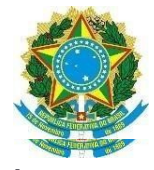

#### MINISTÉRIO DA EDUCAÇÃO SECRETARIA DE EDUCAÇÃO PROFISSIONAL E TECNOLÓGICA INSTITUTO FEDERAL DE EDUCAÇÃO, CIÊNCIA E TECNOLOGIA DO SERTÃO PERNAMBUCANO REITORIA/PROEN/DGCA

## Tutorial sobre o fluxo de ocorrência no diário do docente.

Procedimentos para o perfil visualizador de informações acadêmicas.

**Obs.** todos os servidores da Assistência Estudantil na reitoria e nos campi deverão solicitar o acesso do perfil de visualizador de informações acadêmica a DGCA-reitoria.

### Nesta tela observamos o grupo de visualizador de informações acadêmicas

| (76) WhatsApp x 3 Transmissão Onlin: x 3 Transmissão Onlin: x 3 Transmissão Onlin: x 26/11/2020 - 10h x K Caixa de entrada (. x MP Gerenciar Grupos x + - O X)                                                                                                    |
|----------------------------------------------------------------------------------------------------|
| 🗧 🔶 C 🏠 🗎 suap.clone.ifsertao-pe.edu.br/comum/gerenciamento_grupo/?modulo=edu&grupo=201 Q 🖈 🗊 🍘 Pausada :                                                                                                    |
| SUAD<br>Inicio » Gerendar Grupose Usuários » Gerendar Grupose Usuários<br>Gerendiar Grupose Usuários                                                                                                    |
| Luciano Deus                                                                                                    |
| Q. Buscar Item de Menu         Módulo:         Nome/Usuário:         Grupos existentes no Campus:           Ensino         ou                                                                                                    |
| A INICIO                                                                                                    |
| DOCUMENTOS/PROCESSOS<br>Administrador Acadêmico 11 Administrador EAD 1 Aluno 7379<br>Apolo Acadêmico 32<br>Auxillar de Secretaria Acadêmica 11                                                                                                    |
| EN ENSINO                                                                                                    |
| Alunos e Professores > Availador e regulatori Academico 10 bibliotecano 13 Centricado bibliotecano e acumanos e consistencio de namados e acumanos e consistencio constraino constraino e constraino e constrainto e constrainto e constraint |
| Cadastros Gerais > Comissão de Horários 1 Coordenador de Curso 60 Coordenador de Desporto 2 Coordenador de Estágio Docente 7 Coordenador de Modalidade Acadêmica 4                                                                                                    |
| CENSOS Coordenador de Polo EAD 6 Coordenador de Registros Acadêmicos 10 Diretor Acadêmico 9 Diretor Geral 8 edu Administrador 14 Estagiário 1                                                                                                    |
| Certificados ENEM > Operador do Comunicador 2 Organizador de Formatura 1 Organizador de Minicurso 30 Organizador de Palestras 28 Pedagogo 34 Professor 909                                                                                                    |
| Comunicador >                                                                                                    |
| Cursos, Matrizes e > Componentes                                                                                                    |
| Diplomas e Certificados >                                                                                                    |
| EAD Vusuários do Grupo                                                                                                    |
| Estágios Docentes Total de 110 itens   (canterior 1, 2, 3, 4, oráximo.))                                                                                                    |
| Estatísticas                                                                                                    |
|                                                                                                    |
| Painel de Controle Cargo Servior (+) Cargo Servior (+) Cargo Servi |
| https://suap.clone.ifsertao-pe.edu.br/comum/gerenciamento_grupp0/?modulo=edu&gruppo=201 BASICO TEXT TEXTOLOGICO (CSAL-<br>COUR-SAS) (COUR-SAS)                                                                                                    |
| 🖶 🔎 Digite aqui para pesquisar 🛛 🔿 🛱 💽 🚍 😭 😭 📄 📄 🗠 ^ 📾 🔊 400 POR 13:53 🛡 .                                                                                                    |

#### 1. Passo - Tela, pesquisar ,alunos

|                                                                                                    |                              | Industrius  | são O 🗙 🏻                                                                                                    | 26/11/2020                                                                                                    | - X 3 Tra                              |                         |                              |               | entra X soop            |          |                                       |        | -                  |         | × |
|----------------------------------------------------------------------------------------------------|------------------------------|-------------|----------------------------------------------------------------------------------------------------|----------------------------------------------------------------------------------------------------|----------------------------------------|-------------------------|------------------------------|---------------|-------------------------|----------|---------------------------------------|--------|--------------------|---------|---|
| $\leftrightarrow$ $\rightarrow$ C $\triangle$ $\cong$ suap.clone.ifse                                                                                                    | ertao-pe.e                   | du.br/adı   | min/edu/a                                                                                                    | luno/                                                                                                    |                                        |                         |                              |               |                         |          | Q                                     | ☆      | <b>()</b>          | Pausada | 1 |
| suap 🕐                                                                                                    |                              | unos<br>OS  |                                                                                                    |                                                                                                    |                                        |                         |                              |               |                         |          | Exportar par                          | ra XLS | @ A                | Ajuda   |   |
| Luciano Deus                                                                                                    | FILTROS                      |             |                                                                                                    |                                                                                                    |                                        |                         |                              |               |                         |          |                                       |        |                    |         |   |
| Q. Buscar Item de Menu                                                                                                    | Texto:                       |             |                                                                                                    | Ano de Ingresso:                                                                                                    |                                        | Período de Ingresso:    |                              | Situação:     |                         | Campus:  |                                       |        |                    |         |   |
|                                                                                                    | ALESS                        | SANDRA V    | TIORIA DO                                                                                                    | Q, Todos                                                                                                    |                                        | Q, Todos                |                              | Q, Todos      |                         | Q. Todos |                                       |        |                    |         |   |
|                                                                                                    | Polo EAE                     | D:          |                                                                                                    | Curso:                                                                                                    |                                        |                         |                              |               |                         |          |                                       |        |                    |         |   |
| DOCUMENTOS/PROCESSOS                                                                                                    | Q, Too                       | dos         |                                                                                                    | Q, Todo                                                                                                    | )S                                     | Filtrar                 |                              |               |                         |          |                                       |        |                    |         |   |
| 🗊 ENSINO                                                                                                    |                              |             |                                                                                                    |                                                                                                    |                                        |                         |                              |               |                         |          |                                       |        |                    |         |   |
| Alunos e Professores 🗸                                                                                                    | Todos                        | Matri       | iculados no S                                                                                                  | Suap Matricu                                                                                                    | ulados no Q-Acadên                     | nico Migrados           |                              |               |                         |          |                                       |        |                    |         |   |
| 7 4 6 1 6 6                                                                                                    |                              |             |                                                                                                    |                                                                                                    |                                        |                         |                              |               |                         |          |                                       |        |                    |         |   |
| Professores <                                                                                                    | 1234                         | 801         | 802 Mostra                                                                                                    | ando 12028 Aluno                                                                                                    | 15                                     |                         |                              |               |                         |          |                                       |        |                    |         |   |
| Cadastros Gerais                                                                                                    | <b>1</b> 2 3 4               | 801         | 802 Mostra<br>Dados Prin                                                                                       | ando 12028 Aluno                                                                                                    | 15                                     |                         |                              |               | Período de In           | gresso   | Ano de Ingress                        | 50     | N° Pas             | :ta     |   |
| Cadastros Gerais ><br>CENSOS >                                                                                                    | 1234                         | 801         | 802 Mostra<br>Dados Prin                                                                                       | ando 12028 Aluno                                                                                                    | 15                                     |                         |                              |               | Período de In           | gresso   | Ano de Ingress                        | 50     | Nº Pas             | ita     |   |
| Professores C<br>Cadastros Gerais ><br>CENSOS ><br>Certificados ENEM >                                                                                                    | 1234                         | 801         | 802 Mostra<br>Dados Prin                                                                                       | ando 12028 Aluno                                                                                                    | 15                                     |                         |                              |               | Período de In           | gresso   | Ano de Ingress                        | \$0    | Nº Pas             | sta     |   |
| Professores Cadastros Gerais > CENSOS > Certificados ENEM > Comunicador > Comunicador | 1234<br>#<br>QZ              | Foto        | 802 Mostra<br>Dados Prin<br>Matrícula:                                                                         | ando 12028 Aluno<br>neipais<br>201820020001                                                                                       |                                        | EM AGROPECI IÁRIA - CSN | 16 (SANTA MA                 | (RIA)         | Período de In           | gresso   | Ano de Ingress<br>2018                | 50     | Nº Pas             | ita     |   |
| Professores Cadastros Gerais CENSOS Certificados ENEM Comunicador Cursos, Matrizes e                                                                                                    | 1234<br>#<br>QZ              | Foto        | 802 Mostri<br>Dados Prin<br>Matrícula:<br>Curso: 301<br>Situação: N                                            | ando 12028 Aluno<br>neipais<br>201820020001<br>1 - CURSO TÉCNIC<br>Matriculado                                                    | DS<br>CO SUBSEQUENTE                   | EM AGROPECUÁRIA - CSM   | 1A (SANTA MA                 | RIA)          | Período de In<br>2      | gresso   | Ano de Ingress<br>2018                | \$0    | Nº Pas             | iîa     |   |
| Professores Cadastros Gerais CENSOS Certificados ENEM Comunicador Cursos, Matrizes e Componentes Componentes                                                                                                    | 1234<br>#<br>QZ              | 801<br>Foto | 802 Mostri<br>Dados Prin<br>Matrícula:<br>Curso: 301<br>Situação: N                                            | ando 12028 Aluno<br>neipais<br>201820020001<br>1 - CURSO TECNIC<br>Matriculado                                                    | DS<br>CO SUBSEQUENTE                   | EM AGROPECUÁRIA - CSM   | 1A (SANTA MA                 | RIA)          | Período de In           | gresso   | Ano de Ingress<br>2018                | \$0    | N⁰ Pas<br>-        | ita     |   |
| Professores     C       Cadastros Gerais     >       CENSOS     >       Certificados ENEM     >       Comunicador     >       Cursos, Matrizes e<br>Componentes     >       Diplomas e Certificados     >                                                                                                    | 1 2 3 4<br>#<br>Q 2          | 801 Foto    | 802 Mostri<br>Dados Prin<br>Matrícula:<br>Curso: 301<br>Situação: 1                                            | ando 12028 Aluno<br>neipais<br>201820020001<br>1 - CURSO TÉCNIC<br>Matriculado                                                    | IS                                     | EM AGROPECUÁRIA - CSM   | 1A (SANTA MA                 | RIA)          | Período de In<br>2      | gresso   | Ano de Ingress<br>2018                | \$0    | Nº Pas             | sta     |   |
| Professores     Cadastros Gerais     >       CENSOS     >       Certificados ENEM     >       Comunicador     >       Cursos, Matrizes e     >       Componentes     >       Diplomas e Certificados     >       EAD     >                                                                                                    | 1 2 3 4<br>#<br>Q Z          | 801<br>Foto | 802 Mostri<br>Dados Prin<br>Matrícula:<br>Curso: 301<br>Situação: 1<br>Matrícula:<br>Curso: 301                | ando 12028 Aluno<br>reipais<br>201820020001<br>1 - CURSO TÉCNIC<br>Matriculado<br>201820020002<br>1 - CURSO TÉCNIC                | IS<br>CO SUBSEQUENTE                   | EM AGROPECUÁRIA - CSM   | 1A (SANTA MA<br>1A (SANTA MA | RIA)          | Período de In<br>2<br>2 | gresso   | <b>Ano de Ingress</b><br>2018<br>2018 | 50     | N <sup>e</sup> Pas | ŝ       |   |
| Professores Cadastros Gerais CENSOS Certificados ENEM Comunicador Cursos, Matrizes e Componentes Diplomas e Certificados EAD Estágios Docentes                                                                                                    | 1 2 3 4<br>#<br>Q. 2<br>Q. 2 | 801<br>Foto | 802 Mostri<br>Dados Prin<br>Matrícula:<br>Curso: 301<br>Situação: 1<br>Matrícula:<br>Curso: 301<br>Situação: 1 | ando 12028 Aluno<br>neipais<br>201820020001<br>1 - CURSO TÉCNIC<br>Matriculado<br>201820020002<br>1 - CURSO TÉCNIC<br>Matriculado | IS<br>CO SUBSEQUENTE                   | EEM AGROPECUÁRIA - CSM  | 1A (SANTA MA<br>1A (SANTA MA | RIA)<br>IRIA) | Período de In<br>2<br>2 | gresso   | <b>Ano de Ingress</b><br>2018<br>2018 | 50     | N° Pas<br>-        | sta     |   |
| Professores Cadastros Gerais CENSOS Certificados ENEM Comunicador Cursos, Matrizes e Componentes Diplomas e Certificados EAD Estágios Docentes Estatísticas                                                                                                    | 1 2 3 4<br>#<br>Q 2<br>Q 2   | 801<br>Foto | 802 Mostri<br>Dados Prin<br>Matrícula:<br>Curso: 301<br>Situação: †<br>Matrícula:<br>Curso: 301<br>Situação: † | ando 12028 Aluno<br>neipais<br>201820020001<br>1 - CURSO TECNIC<br>Matriculado<br>201820020002<br>1 - CURSO TECNIC<br>Matriculado | IS<br>CO SUBSEQUENTE                   | EEM AGROPECUÁRIA - CSM  | 1A (SANTA MA<br>1A (SANTA MA | RIA)<br>RIA)  | Período de In<br>2<br>2 | gresso   | Ano de Ingress<br>2018<br>2018        | 50     | N <sup>e</sup> Pas | sta     |   |
| Professores     C       Cadastros Gerais     >       CENSOS     >       Certificados ENEM     >       Comunicador     >       Cursos, Matrizes e<br>Componentes     >       Diplomas e Certificados     >       EAD     >       Estágios Docentes     >       Estatísticas     >       FTEP     >                                                                                                    | 1 2 3 4<br>#<br>Q 2          | 801<br>Foto | 802 Mostri<br>Dados Prin<br>Matrícula:<br>Curso: 301<br>Situação: †<br>Matrícula:<br>Curso: 301<br>Situação: † | ando 12028 Aluno<br>seipais<br>201820020001<br>1 - CURSO TÉCNIC<br>Matriculado<br>201820020002<br>1 - CURSO TÉCNIC<br>Matriculado | 55<br>CO SUBSEQUENTE<br>CO SUBSEQUENTE | EM AGROPECUÁRIA - CSM   | 1A (SANTA MA<br>1A (SANTA MA | RIA)<br>RIA)  | Período de In<br>2<br>2 | gresso   | Ano de Ingress<br>2018<br>2018        | 50     | N <sup>e</sup> Pas | ata .   |   |

| (ro) whatsApp X 3 hansmiss                                                                                                    | são O 🗙 🛛 3                           | Transmissão O 🗙 🛛                                                                | <ul> <li>26/11/2020 - 1 × 3 T</li> </ul>                               | īransmissão 🔿 🗙 📔 🖸 26/11/20     | 020 - 1 🗙 📔 M Caixa de e | entra 🗙 suap Alunos - SUA | AP × +                  | - 0                  |  |
|----------------------------------------------------------------------------------------------------|---------------------------------------|----------------------------------------------------------------------------------|------------------------------------------------------------------------|----------------------------------|--------------------------|---------------------------|-------------------------|----------------------|--|
| $\leftrightarrow$ $\rightarrow$ C $\triangle$ $\Rightarrow$ suap.clon                                                                                                    | e.ifsertao-pe.ed                      | lu.br/admin/edu/al                                                               | luno/?q=ALESSANDRA%20VI                                                | ITORIA%20DOS%20SANTO&t           | ab=tab_any_data          |                           | Q ☆                     | Pausada              |  |
| suap 💦                                                                                                    |                                       | nos                                                                              |                                                                        |                                  |                          |                           | E                       | O Alicete            |  |
| Luciano Deus                                                                                                    | FILTROS:                              | 13                                                                               |                                                                        |                                  |                          |                           | Exportar para ALS       | G Ajuda              |  |
| Buscar Item de Menu                                                                                                    | Texto:<br>ALESSA                      | ANDRA VITORIA D                                                                  | Ano de Ingresso:<br>Q. Todos                                           | Período de Ingresso:<br>Q. Todos | Situação:<br>Q. Todos    | Campus:                   | 05                      |                      |  |
|                                                                                                    | Polo EAD:                             |                                                                                  | Curso:                                                                 | Filtrar                          |                          |                           |                         |                      |  |
|                                                                                                    | Ci Iodi                               | 03                                                                               |                                                                        | r ili ai                         |                          |                           |                         |                      |  |
| Alunos                                                                                                    | 10005                                 |                                                                                  |                                                                        | inglaces                         |                          |                           |                         |                      |  |
| Professores                                                                                                    | Kostrando                             | 1 Aluno                                                                          |                                                                        |                                  |                          |                           |                         |                      |  |
| Professores Cadastros Gerais                                                                                                    | <<br>Mostrando<br>#                   | 1 Aluno Foto Dados Princ                                                         | cipais                                                                 |                                  |                          | Período de Ingresso       | Ano de Ingresso         | Nº Pasta             |  |
| Professores Cadastros Gerais CENSOS Certificados ENEM Comunicador                                                                                                    | Mostrando<br>#                        | 1 Aluno Foto Dados Print Matrícula:                                              | cipais<br>202012000014                                                 |                                  |                          | Período de Ingresso       | Ano de Ingresso<br>2020 | Nº Pasta             |  |
| Professores     1       Cadastros Gerais     >       CENSOS     >       Certificados ENEM     >       Comunicador     >       Curusos, Matrízes e     >                                                                                                    | Mostrando<br>#                        | 1 Aluno<br>Foto Dados Prin<br>Matrícula:<br>Curso: 200<br>Situação: N            | 202012000014<br>- CURSO TÉCNICO DE NÍVEL MÉI<br>datriculado            | DIO INTEGRADO EM INFORMÁTIC      | CA (SALGUEIRO)           | Periodo de Ingresso       | Ano de Ingresso<br>2020 | N <sup>e</sup> Pasta |  |
| Professores     *       Cadastros Gerais     >       CENSOS     >       Certificados ENEM     >       Comunicador     >       Cursos, Matrizes e<br>Componentes     >       Diplomas e Certificados     >                                                        | Kostrando                             | 1 Aluno<br>Foto Dados Prin<br>Matricula:<br>Curso: 200<br>Situação: M<br>1 Aluno | eipais<br>202012000014<br>- CURSO TECNICO DE NÍVEL MEI<br>Matriculado  | DIO INTEGRADO EM INFORMÁTIO      | CA (SALGUEIRO)           | Período de Ingresso       | Ano de Ingresso<br>2020 | N <sup>e</sup> Pasta |  |
| Professores     *       Cadastros Gerais     >       CENSOS     >       Certificados ENEM     >       Comunicador     >       Cursos, Matrizes e     >       Componentes     >       Diplomas e Certificados     >       EAD     >                               | Kostrando                             | 1 Aluno<br>Foto Dados Prin<br>Matricula:<br>Curso: 200<br>Situação: M            | eipais<br>202012000014<br>- CURSO TÉCNICO DE NÍVEL MÉI<br>datriculado  | DIO INTEGRADO EM INFORMÁTIO      | CA (SALGUEIRO)           | Período de Ingresso       | Ano de Ingresso<br>2020 | N <sup>e</sup> Pasta |  |
| Professores     *       Cadastros Gerais     >       CENSOS     >       Certificados ENEM     >       Comunicador     >       Cursos, Matrizes e     >       Componentes     >       Diplomas e Certificados     >       EAD     >       Estágios Docentes     > | Mostrando<br>#<br>Q. 12*<br>Mostrando | 1 Aluno<br>Foto Dados Prin<br>Matrícula:<br>Curso: 200<br>Sítuação: N<br>1 Aluno | eipais<br>202012000014<br>- CURSO TÉCNICO DE NÍVEL MÉI<br>flatriculado | DIO INTEGRADO EM INFORMÁTIO      | CA (SALGUEIRO)           | Período de Ingresso       | Ano de Ingresso<br>2020 | N <sup>e</sup> Pasta |  |
| Professores Cadastros Gerais CENSOS Certificados ENEM Comunicador Comunicador Cursos, Matrites e Componentes Diplomas e Certificados EAD Estágios Docentes Estatisticas S                                                                                        | Mostrando<br>#<br>Q 2<br>Mostrando    | 1 Aluno<br>Foto Dados Prin<br>Matrícula:<br>Curso: 200<br>Situação: N<br>1 Aluno | cipais<br>202012000014<br>- CURSO TECNICO DE NÍVEL MÉI<br>Matriculado  | DIO INTEGRADO EM INFORMÁTIC      | CA (SALGUEIRO)           | Período de Ingresso       | Ano de Ingresso<br>2020 | N <sup>e</sup> Pasta |  |
| Professores Cadastros Gerais CENSOS Certificados ENEM Comunicador Cursos, Matrizes e Componentes Diplomase Certificados EAD Estágios Docentes Estatisticas FTEP                                                                                                  | Mostrando<br>#<br>Q 2<br>Mostrando    | 1 Aluno<br>Foto Dados Prin<br>Matrícula:<br>Curso: 200<br>Situação: M<br>1 Aluno | cipais<br>202012000014<br>- CURSO TECNICO DE NÍVEL MEI<br>Matriculado  | DIO INTEGRADO EM INFORMÁTIC      | CA (SALGUEIRO)           | Período de Ingresso       | Ano de Ingresso<br>2020 | N <sup>e</sup> Pasta |  |

## 2 Passo – Nessa tela coloca o nome do aluno, filtrar e depois clique na lupa;

4 Passo – Nessa tela clique em boletim;

| 😰 (76) WhatsApp 🗙   3 Transmissão 🔿 🗙   3 Transmissã        | šo 🛇 🗙 📔 26/11/2020 - 1 🗙 🛛 3 Transmissão O 🗙 📔 26/11/2020 - 1 🗙 M Caixa     | de entra 🗙 suap Alessandra Vit. 🗙 🕂 🦳 🗂 🗙                      |
|-------------------------------------------------------------|------------------------------------------------------------------------------|----------------------------------------------------------------|
| ← → C ☆ 🌢 suap.clone.ifsertao-pe.edu.br/edu/                | /aluno/202012000014/                                                         | Q 🕁 🏟 Pausada 🗄                                                |
| Luciano Deus                                                | Enviar Mensagem                                                              | Editar V Active Directory V Ações V Documentos V               |
| Q Buscar Item de Menu • • • • • • • • • • • • • • • • • • • | ão Biomédica pendente. Dirija-se ao setor de saúde do campus para agendá-la. |                                                                |
| 🖀 INÍCIO                                                    |                                                                              |                                                                |
| ➢ DOCUMENTOS/PROCESSOS ✓ Dados Gerais                       |                                                                              |                                                                |
|                                                             | Nome                                                                         | Situação Matriculado                                           |
| Alunos e Professores 🗸 🗸                                    | Matrícula                                                                    | Ingresso 2020/1                                                |
| Alunos                                                      | CPF                                                                          |                                                                |
| Professores                                                 | Período 1º<br>Referência                                                     | C.R.E. 0,00                                                    |
| Cadastros Gerais >                                          | Curso 200 - CURSO TÉCNICO DE NÍVEL MÉDIO INTEGRADO EM INFORMÁTICA (S         | SALGUEIRO)                                                     |
| CENSOS > <                                                  | Matriz 155 - INTEGRADO - INFORMÁTICA - MT. 2020 - CSAL                       | Qtd. Períodos ó                                                |
| Certificados ENEM >                                         | Situação Matriculado no SUAP                                                 | Data da Migração 🛛 -                                           |
| Comunicador >                                               | Impressão<br>Digital                                                         |                                                                |
| Cursos, Matrizes e ><br>Componentes                         | Chave 7543<br>Primária                                                       |                                                                |
| Diplomas e Certificados >                                   | Emitiu Não<br>Diploma                                                        |                                                                |
| EAD >                                                       |                                                                              |                                                                |
| Estágios Docentes                                           |                                                                              |                                                                |
| Estatísticas >                                              |                                                                              |                                                                |
| ETEP > Dados Acadêmicos                                     | Dados Pessoais Requisitos de Conclusão 2 Atividades Complementares TCC /     | Relatórios Medidas Disciplinares / Premiações Boletins         |
| Painel de Controle Histórico ETE                            | P Locais e Horários de Aula / Atividade                                      |                                                                |
| Procedimentos de Apoio >                                    |                                                                              |                                                                |
| Digite aqui para pesquisar                                  | o # 💽 🗖 💼 💼 🖸                                                                | へ 雪 <i>候</i> 切り POR 14:05 <b>早</b><br>PTB2 26/11/2020 <b>早</b> |

# 5 Passo – Nessa tela clique em diário;

| (76) WhatsApp X 3 Transmissao U X | 3 Iransm     | iissao O 🗙 🚺 20/11/2020 - 🗙 🛐 Ir                              | ansmissao O | ×     | 20/11/20 | J20 - 1 X | Caixa d  | e entra | × | soah 1 | Alessar | idra v | t X | +        | - 6         |
|-----------------------------------|--------------|---------------------------------------------------------------|-------------|-------|----------|-----------|----------|---------|---|--------|---------|--------|-----|----------|-------------|
| → C 🏠 🔒 suap.clone.ifsertao       | -pe.edu.br/e | du/aluno/202012000014/?tab=boletim                            |             |       |          |           |          |         |   |        |         |        |     | Q        | 🖈 🌒 Pausada |
| Planos Individuais de   Trabalho  | ✓ Boletin    | ו- 2020/1                                                     |             |       |          |           |          |         |   |        |         |        |     |          | Imprimir    |
| Logs >                            | Os a         | lunos sem destaque não contabilizam faltas.                   |             |       |          |           |          |         |   |        |         |        |     |          |             |
| PESQUISA                          |              |                                                               |             |       |          |           |          |         |   |        |         |        |     |          |             |
| EXTENSÃO                          | Diário       | Disciplina                                                    | С. Н.       | T. de | T.       | % Freq.   | Situação | N1      |   | N2     | м       |        | NAF | MFD/     | Opções      |
| GESTÃO DE PESSOAS                 |              |                                                               |             | Aulas | Faitas   |           |          | N       | F | N      | F       | N      | F   | Concerto |             |
| ADMINISTRAÇÃO                     | 8207         | MIN.0858 - BIOLOGIA I                                         | 60 Aulas    | 45    | 1        | 97,78%    | Cursando | -       | 1 | -      | 0 -     |        | 0   |          | Detalhar    |
| TEC. DA INFORMAÇÃO                | 8204         | MIN.0652 - FILOSOFIA I                                        | 60 Aulas    | 57    | 2        | 96,49%    | Cursando | 100     | 2 | 100    | 0 10    | 0 -    | 0   | 100      | Detalhar    |
| CENTRAL DE SERVIÇOS               | 8209         | MIN.0212 - FÍSICA I                                           | 40 Aulas    | 40    | 0        | 100%      | Aprovado | 60      | 0 | 100    | 0 8     | ) -    | 0   | 80       | Detalhar    |
| COMUNICAÇÃO SOCIAL                | 8203         | MIN.0903 - FUNDAMENTOS DE QUALIDADE,<br>SAÚDE E MEIO AMBIENTE | 40 Aulas    | 14    | 2        | 85,71%    | Cursando | -       | 2 | -      | 0 -     |        | 0   |          | Detalhar    |
| SEGURANÇA INSTITUCIONAL           | 8206         | MIN.0441 - GEOGRAFIA I                                        | 40 Aulas    | 10    | 0        | 100%      | Cursando | -       | 0 | -      | 0 -     |        | 0   |          | Detalhar    |
| SAIR                              | 8205         | MIN.0428 - HISTÓRIA I                                         | 40 Aulas    | 12    | 0        | 100%      | Cursando | 80      | 0 | 79     | 0 8     | ) -    | 0   | 80       | Detalhar    |
|                                   | 8202         | MIN.0922 - INTRODUÇÃO À TECNOLOGIA<br>DA INFORMAÇÃO I         | 80 Aulas    | 80    | 4        | 95,0%     | Aprovado | 29      | 4 | 60     | 0 4     | 4 7    | 5 0 | 56       | Detalhar    |
|                                   | 8210         | MIN.0714 - LÍNGUA ESTRANGEIRA - INGLÊS I                      | 40 Aulas    | 0     | 0        | 100%      | Cursando | 75      | 0 | -      | 0 3     | 3 -    | 0   | 38       | Detalhar    |
|                                   | 8212         | MIN.0845 - LÍNGUA PORTUGUESA I                                | 40 Aulas    | 40    | 2        | 95,0%     | Aprovado | 80      | 2 | 80     | 0 8     | 0      | 0   | 80       | Detalhar    |
|                                   | 8201         | MIN.0207 - MATEMÁTICA APLICADA                                | 40 Aulas    | 0     | 0        | 100%      | Cursando |         | 0 |        | 0 -     |        | 0   | -        | Detalhar    |
|                                   | 8211         | MIN.0134 - MATEMÁTICA I                                       | 40 Aulas    | 16    | 0        | 100%      | Cursando | -       | 0 | -      | 0 -     | -      | 0   | -        | Detalhar    |
|                                   | 8200         | MIN.0260 - MONTAGEM E MANUTENÇÃO<br>DE COMPUTADORES I         | 80 Aulas    | 58    | 4        | 93,1%     | Cursando |         | 4 |        | 0 -     |        | 0   |          | Detalhar    |

6 Passo – Nessa tela, visualizador observa a ocorrência escrita pelo docente da disciplina dos alunos, que não estão frequentando;

| 😰 (76) WhatsApp 🗙 🛛 3 Transmissão 🔿 🗙                                 | 3 Transmiss                                                                                                    | o 🗙 🖸 26/11/202 🐠 🗙 🛛 3 Transmissão O 🗙 🗖 26/11/2020 - 1 🗙 M Caixa de en                                                                                                    | ra 🗙 suap      | Diário (8207) -            | × +                             |                       | -                                |            |      |
|-----------------------------------------------------------------------|----------------------------------------------------------------------------------------------------|----------------------------------------------------------------------------------------------------|----------------|----------------------------|---------------------------------|-----------------------|----------------------------------|------------|------|
| $\leftarrow$ $\rightarrow$ C $\triangle$ $($ a suap.clone.ifsertao-pe | e.edu.br/edu                                                                                                    | diario/8207/                                                                                                    |                |                            | Q                               | ☆                     | =J 🌘                             | 🕽 Pausada  | ) :  |
|                                                                       | Estru                                                                                                    | rra CURSO TÉCNICO DE NIVEL MEDIO INTEGRADO                                                                                                    |                |                            |                                 |                       |                                  |            | *    |
| Logs                                                                  | т                                                                                                    | no Vespertino                                                                                                    | Segund         | lo Semestre                | Não                             |                       |                                  |            |      |
| # PESQUISA                                                            | Quantidad<br>V                                                                                                    | de 35 Qu                                                                                                    | antidade de M  | latriculados 39            | ,                               |                       |                                  |            |      |
| 💼 EXTENSÃO                                                            | Percer                                                                                                    | ani 100 %                                                                                                    | Ano/Pe         | ríodo Letivo 20            | 020.1                           |                       |                                  |            |      |
| 🛎 GESTÃO DE PESSOAS                                                   | Minimo                                                                                                    |                                                                                                    | Horária        | do Compus H                |                                 | OCAM                  |                                  | (16        |      |
| # ADMINISTRAÇÃO                                                       | Calenc                                                                                                    | (77) CALENDARIO ACADEMICO DO CAMPOS SALGUEIRO - 2020, 1-SEMESTRAL - CSAL/2020, 1                                                                                                    | Horand         | do Campus III              | OKARIOD                         | OCAM                  | P03 (C3                          | ML)        |      |
| 🖵 TEC. DA INFORMAÇÃO                                                  |                                                                                                    |                                                                                                    |                |                            |                                 |                       |                                  |            |      |
|                                                                       |                                                                                                    |                                                                                                    |                |                            |                                 |                       |                                  |            |      |
| Media DES. INSTITUCIONAL                                              | Observaç                                                                                                    | es Gerais                                                                                                    |                |                            |                                 |                       |                                  |            |      |
| COMUNICAÇÃO SOCIAL                                                    |                                                                                                    |                                                                                                    |                |                            | A                               | dicionar              | Observ                           | ação       |      |
| SEGURANÇA INSTITUCIONAL                                               |                                                                                                    |                                                                                                    |                |                            |                                 |                       |                                  |            | - 10 |
|                                                                       |                                                                                                    |                                                                                                    |                |                            |                                 | A                     |                                  | -          |      |
| € SAIR                                                                | Ações                                                                                                    | Observação                                                                                                    |                | Inserido                   | por                             | Últim                 | a alters                         | ição       |      |
| G# SAIR                                                               | Ações<br>☑ 🗑 0                                                                                                    | Observação<br>alunos abaixo relacionados não participaram das aulas nesta data: Aluno 1; Aluno 2; Aluno 3; Aluno 4; Aluno 5; Al                                                           | uno 6; Aluno 7 | Inserido<br>Luciano Deus   | por<br>(275792)                 | Últim<br>26/          | na altera<br>/11/202             | 0          |      |
| ⇔ sair                                                                | Ações                                                                                                    | Observação<br>alunos abaixo relacionados não participaram das aulas nesta data: Aluno 1; Aluno 2; Aluno 3; Aluno 4; Aluno 5; Al                                                           | uno 6; Aluno 7 | Inserido<br>Luciano Deus   | por<br>(275792)                 | Últim<br>26           | 1 <b>a alter</b> a<br>/11/202    | еса́о<br>Ю |      |
| C+ SAIR                                                               | Ações<br>C T O                                                                                                    | Observação<br>alunos abaixo relacionados não participaram das aulas nesta data: Aluno 1; Aluno 2; Aluno 3; Aluno 4; Aluno 5; Al                                                           | uno 6; Aluno 7 | Inserido<br>Luciano Deus   | por<br>(275792)                 | Últim<br>26)          | 1 <b>a alter</b> a<br>/11/202    | 10<br>10   |      |
| C# SAIR                                                               | Ações<br>Crinto Contra de la contra de la contr | Observação<br>alunos abaixo relacionados não participaram das aulas nesta data: Aluno 1; Aluno 2; Aluno 3; Aluno 4; Aluno 5; Al                                                           | uno 6; Aluno 7 | Inserido<br>Luciano Deus   | por<br>(275792)                 | Últim<br>26)          | na altera<br>/11/202             | 10<br>10   |      |
| C+ SAIR                                                               | Ações 0                                                                                                    | Observação<br>alunos abaixo relacionados não participaram das aulas nesta data: Aluno 1; Aluno 2; Aluno 3; Aluno 4; Aluno 5; Al                                                           | uno ó; Aluno 7 | Inserido<br>Luciano Deus   | (275792)<br>Oefinir Locs        | Últim<br>26,          | na altera<br>/11/202<br>finir Ho | nção<br>10 |      |
| C+ SAIR                                                               | Ações 0<br>C T O<br>Aulas                                                                                                    | Observação<br>alunos abaixo relacionados não participaram das aulas nesta data: Aluno 1; Aluno 2; Aluno 3; Aluno 4; Aluno 5; Al<br>cal SALA 5 - Prédio Principal (CSAL)                   | uno 6; Aluno 7 | Inserido<br>Luciano Deus   | por<br>(275792)<br>Definir Loca | Últim<br>26)<br>al De | na altera<br>/11/202             | ição<br>10 |      |
| C+ SAIR                                                               | Ações<br>C  C  C  C  C  C  C  C  C  C  C  C  C                                                                                                    | Observação<br>alunos abaixo relacionados não participaram das aulas nesta data: Aluno 1; Aluno 2; Aluno 3; Aluno 4; Aluno 5; Al<br>eal SALA 5 - Prédio Principal (CSAL)<br>rie 2V34/4V4   | uno 6; Aluno 7 | Inserido<br>Luciano Deus I | por<br>(275792)<br>Definir Loca | Últim<br>26/          | na altera<br>/11/202             | nção<br>O  |      |
| G+ SAIR                                                               | Ações<br>C T C O<br>Aulas                                                                                                    | Observação<br>alunos abaixo relacionados não participaram das aulas nesta data: Aluno 1; Aluno 2; Aluno 3; Aluno 4; Aluno 5; Al<br>cal SALA 5 - Prédio Principal (CSAL)<br>rio 2V34/4V4   | uno 6; Aluno 7 | Inserido<br>Luciano Deus   | por<br>(275792)<br>Definir Loca | Últim<br>26)          | na altera<br>/11/202             | rção<br>0  |      |
| G+ SAIR                                                               | Ações<br><b>I I O</b><br>Aulas<br>L<br>Hor<br>Professor                                                                                                    | Observação<br>alunos abaixo relacionados não participaram das aulas nesta data: Aluno 1; Aluno 2; Aluno 3; Aluno 4; Aluno 5; Al<br>sal SALA 5 - Prédio Principal (CSAL)<br>rio 2V34 / 4V4 | uno é; Aluno 7 | Inserido<br>Luciano Deus   | por<br>(275792)<br>Definir Loca | Últim<br>26)          | na altera<br>/11/202             | rção<br>0  |      |
| G+ SAIR                                                               | Ações<br>[2"] 0<br>Aulas<br>L<br>Hor<br>Professor                                                                                                    | Observação<br>alunos abaixo relacionados não participaram das aulas nesta data: Aluno 1; Aluno 2; Aluno 3; Aluno 4; Aluno 5; Al<br>sal SALA 5 - Prédio Principal (CSAL)<br>ris 2V34 / 4V4 | uno 6; Aluno 7 | Inserido<br>Luciano Deus   | por<br>(275792)<br>Definir Loca | Últim<br>26,          | na altera<br>/11/202             | rário      |      |